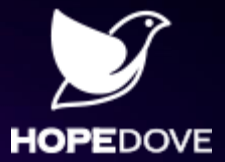

### **软件地图 敏捷化软件设计建模平台** 使用指南四:快速上手

南京和度软件科技有限公司

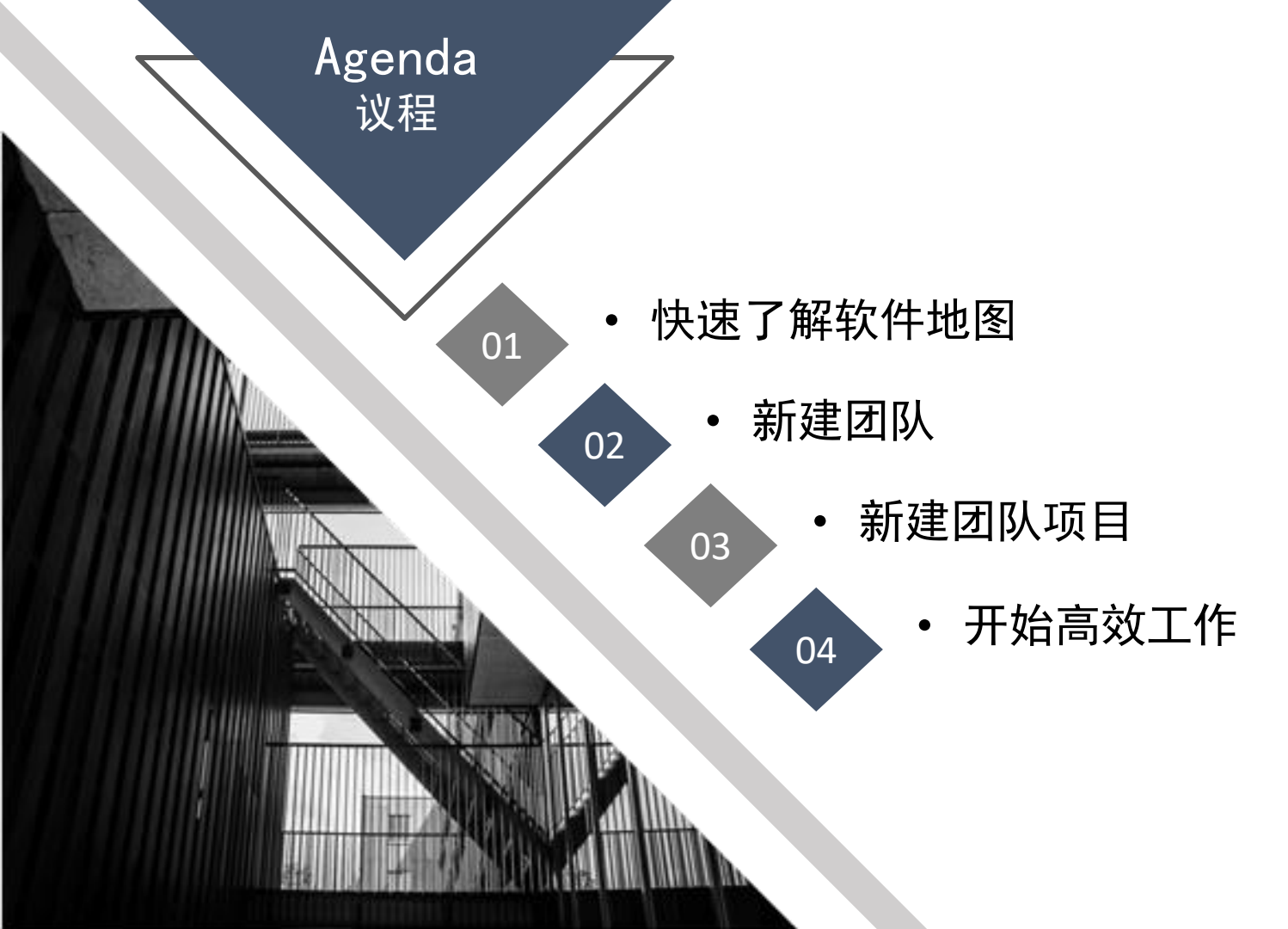

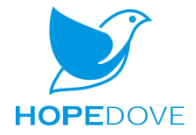

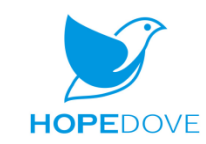

## **PART ONE** 快速了解软件地图

01

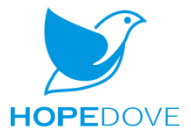

- 1、登录软件地图
- 2、在示例项目的架构图中, 双击项目文档"软件地图教 程1-概述.pdf"

■■■■快速认识软件地图

3、打开下载的文档

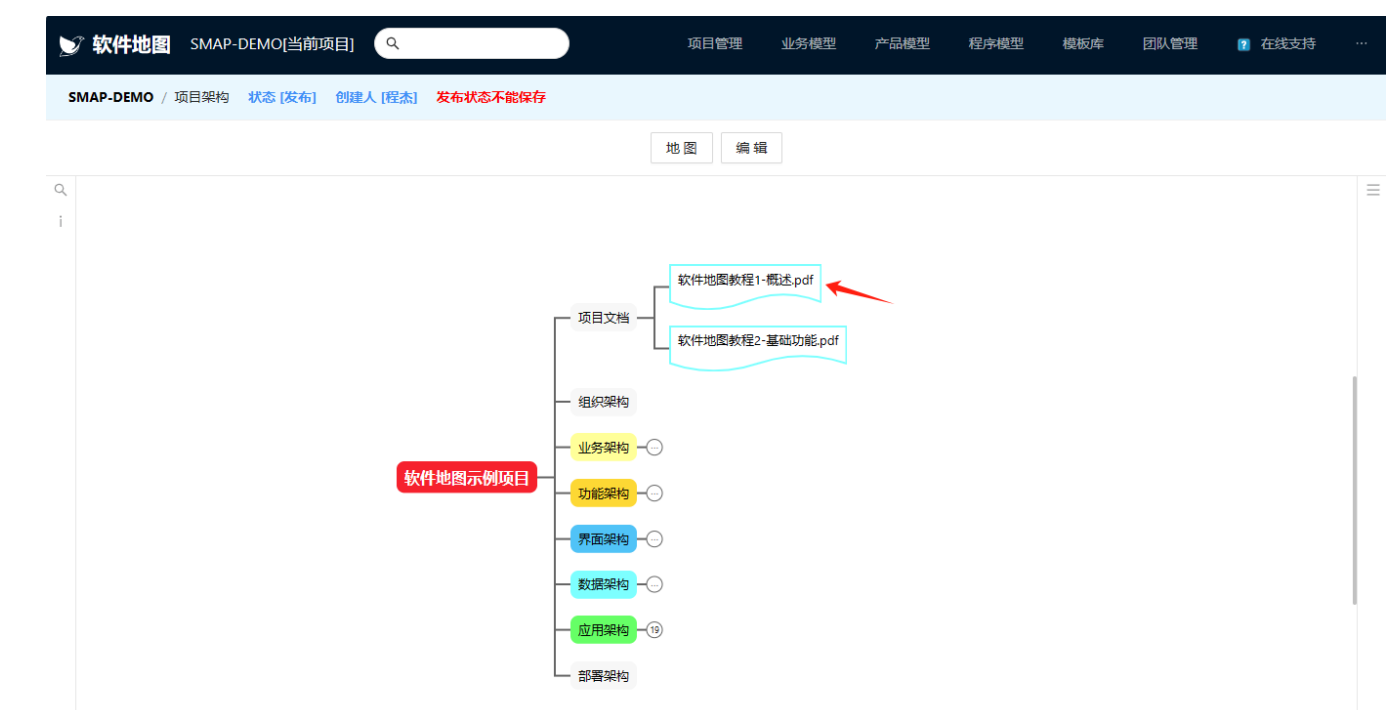

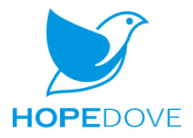

#### ■■■■快速体验软件地图

- 1、点击右上角菜单【在线支 持/体验指南】
- 2、打开"体验指南"网页
- 3、按照体验指南的步骤操作

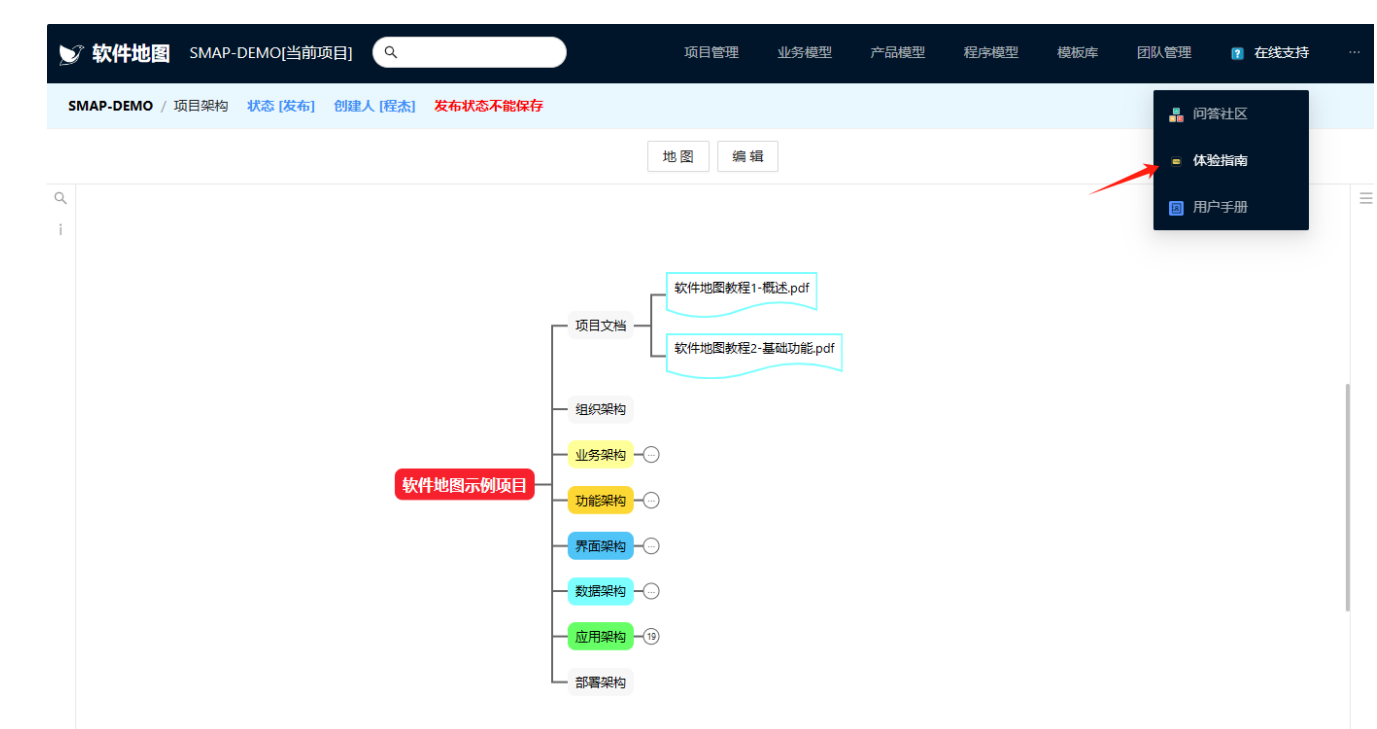

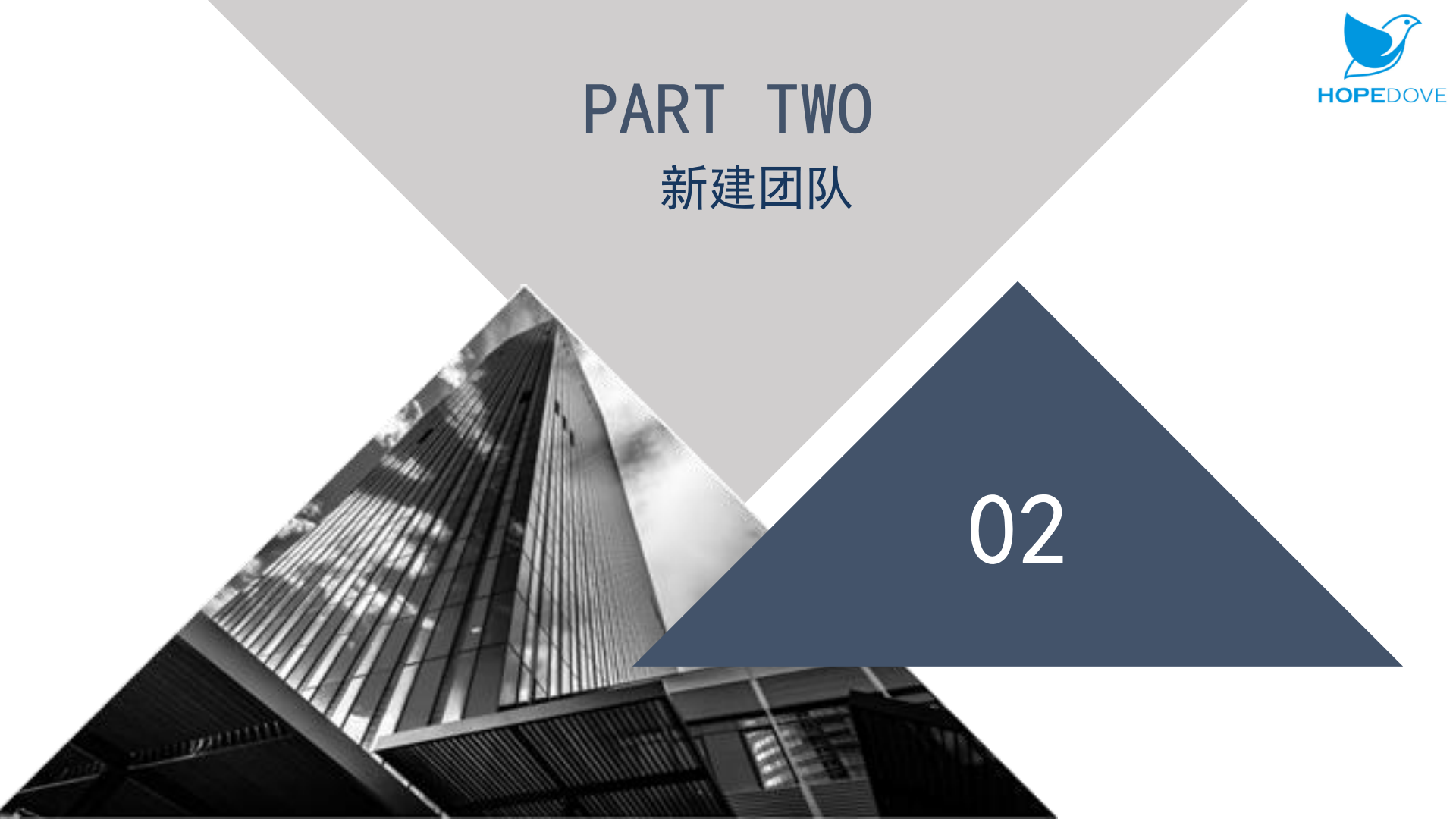

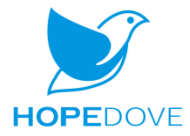

 1、点击右上角菜单【团队管 理/团队号】
 2、进入团队号列表页面,点 击【注册团队号】按钮,在

■■■■注册团队号

弹出对话框中录入相应信息, 点击【保存】按钮,完成团 队号注册。

3、平台审核通过后,团队号 状态将变为"有效",点击 团队号超链接,进入团队详 情页面。

| ✓ 软件地图 SMAF | -DEMO[当前项目] | ٩              | ij   | <b>延日管理 业务</b> | 模型 产品模型             | 程序模型 | 模板库        | 团队管理 👔           | 在线支持 …   |
|-------------|-------------|----------------|------|----------------|---------------------|------|------------|------------------|----------|
| 平台管理 / 团队号  |             |                |      |                |                     |      |            | 个人号              |          |
| 团队号: 请输入    |             | <b>名称:</b> 请输入 |      | 状态: 请选         | 择                   | ~    | •          | 1 团队号            | 、查询      |
|             |             |                |      |                |                     |      |            | 团队模板             |          |
| ③ 注册团队号 2   |             |                |      |                |                     |      |            |                  |          |
| 团队号         | 名称 Lo       | ogo 简介         | 状态   | 创建人            | 创建时间                |      | 更新人        | 更新时间             |          |
| 01          | 和度1 暫       | 无              | 申请注册 | li_fajun01     | 2023-11-13 15:25:46 |      | li_fajun01 | 2023-11-13 15:25 | :46      |
| 02 3        | 和度 暫        | 抚              | 有效   | li_fajun01     | 2023-10-12 14:37:49 |      | li_fajun01 | 2023-11-10 17:19 | :41      |
| HOPEDOVE    | 和度软件        | 2              | 有效   |                | 2021-08-27 10:59:43 |      | 程杰         | 2022-12-26 16:08 | :32      |
|             |             |                |      |                |                     |      | ŧ          | も3条数据 < 1 >      | 20条/页 >> |
|             |             |                |      |                |                     |      |            |                  |          |

■■■■ 添加团队成员

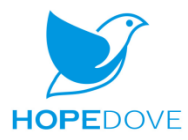

取 消

 4、在团队成员列表页面,点 击【新增成员】按钮
 2、在弹出的对话框中,输入
 要添加成员的个人号,点击
 【添加】按钮,将成员添加
 到临时列表中。

3、勾选需要新增的成员,点 击【确定】按钮,完成团队 成员的添加。

| ジ 软件地图 SMAP-DEM  | MO[当前项目] Q                      | <b>近</b>         | ·<br>目管理 业务模型 | 产品模型 | 程序模型 | 模板库 | 团队管理      | ? 在线支持   | ÷   |
|------------------|---------------------------------|------------------|---------------|------|------|-----|-----------|----------|-----|
| ∨ 和度             |                                 |                  |               |      |      |     |           |          |     |
| ▷ 团队详情 ▶ 其本信息    | 团队成员                            |                  |               |      |      |     |           |          |     |
| □ 团队小组<br>□ 团队成员 | <ul> <li>● 新増成员 设置小组</li> </ul> | 自 信用 停用 移出       | ±             |      |      |     |           |          |     |
|                  | □ 个人号                           | 选择个人号            |               |      |      |     |           | $\times$ |     |
|                  | 创建人 li_fajun01                  | ★ 个人号: 潘yingying | 重素            | 添加   |      |     |           |          | 页 ~ |
|                  |                                 | 已选择 2 项          |               |      |      |     |           | 取消选择     |     |
|                  |                                 | ✓ 个人号            |               | 姓名   |      |     | 状态        |          |     |
|                  |                                 | 🔽 li_fajun       |               | 李发军  |      |     | 有效        |          |     |
|                  |                                 | ☑ 潘yingying      |               | 徐月   |      |     | 有效        |          |     |
|                  |                                 |                  |               |      |      | 共 2 | 条数据 < 1 > | 20 条/页 ∨ |     |
|                  |                                 |                  |               |      |      |     |           |          |     |

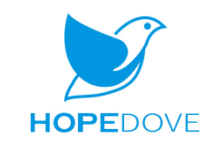

# PART THREE新建团队项目

03

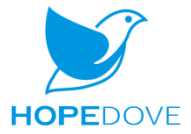

■■■■创建一个新的项目

1、点击菜单【项目管理/项
 目】,进入项目列表页面。
 2、点击【新建项目】按钮,
 弹出新建项目对话框。
 3、选择"团队项目",选择
 团队名称,录入项目编号等
 信息,点击【保存】按钮。

| ⑦ <b>软件地图</b> SMAP-DEMO[当前项目] Q |               | 项目管理 | 业务模型 | 产品模型 | 程序模型     | 模板库 | 团队管理 | 👔 在线支持 |         |
|---------------------------------|---------------|------|------|------|----------|-----|------|--------|---------|
| 页目管理 / <b>项目</b>                |               | 🗡 项目 |      |      |          |     |      |        |         |
| 项目编号: 请输入 项目名称: 请输入             | 项目类型: 请选择     | 项目架构 | N.E  | t    | 创建人: 请输入 |     | 重置   | Q 査询   | ✓展<br>开 |
| <ul> <li>新建项目</li> </ul>        | 新 <b>建</b> 坝日 |      |      |      |          | ~   | 导入导出 | … 更多   |         |
| 回 项目编号 项目名称 基线号                 | 🔿 个人项目 ( 团队项  | 町    |      |      |          |     | 更新人  | 更新时间   |         |
|                                 | *团队名称         |      |      |      |          |     |      |        |         |
|                                 | 和度            |      |      |      | Q        |     |      |        |         |
|                                 | *项目编号         |      |      |      |          |     |      |        |         |
|                                 | PRJ1122       |      |      |      |          |     |      |        |         |
|                                 | *项目名称         |      |      |      |          |     |      |        |         |
|                                 | 项目1121        |      |      |      |          |     |      |        |         |
|                                 | * 项目类型        |      |      |      |          |     |      |        |         |
|                                 | 新系统并反         |      |      |      | $\sim$   |     |      |        |         |

1、在项目列表页面点击项目 编号的超链接,进入项目详 情页面。

- 2、在项目成员列表页面,点 击【新增成员】按钮,弹出 选择个人号对话框。
- 3、勾选需要添加的项目成员, 点击【确定】按钮。

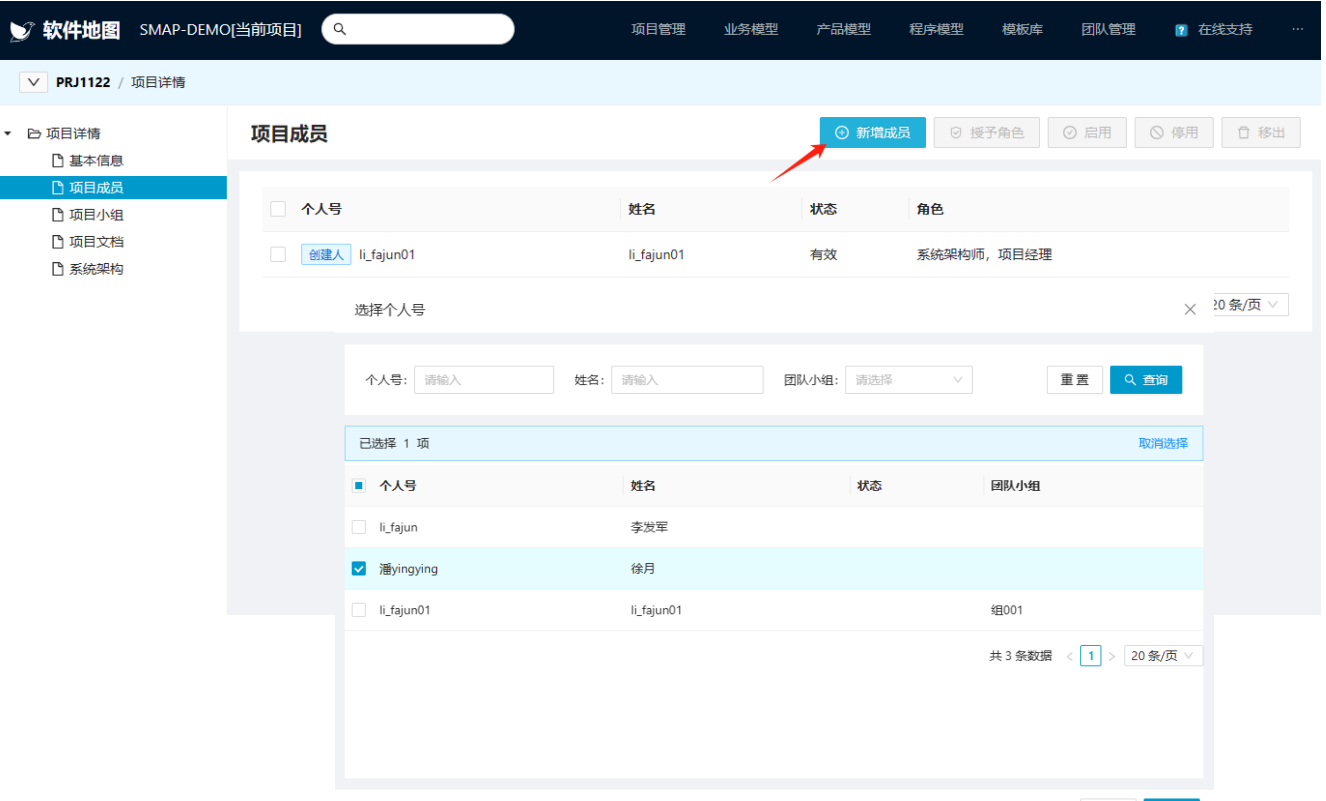

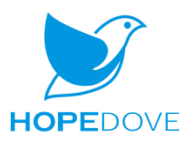

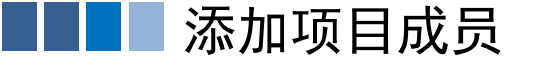

■■■■授予项目成员角色

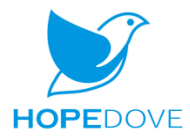

1、在项目成员列表页面,勾 选项目成员,点击【授予角 色】按钮,弹出授予角色对 话框。

2、下拉选择相应角色,点击 【保存】按钮。

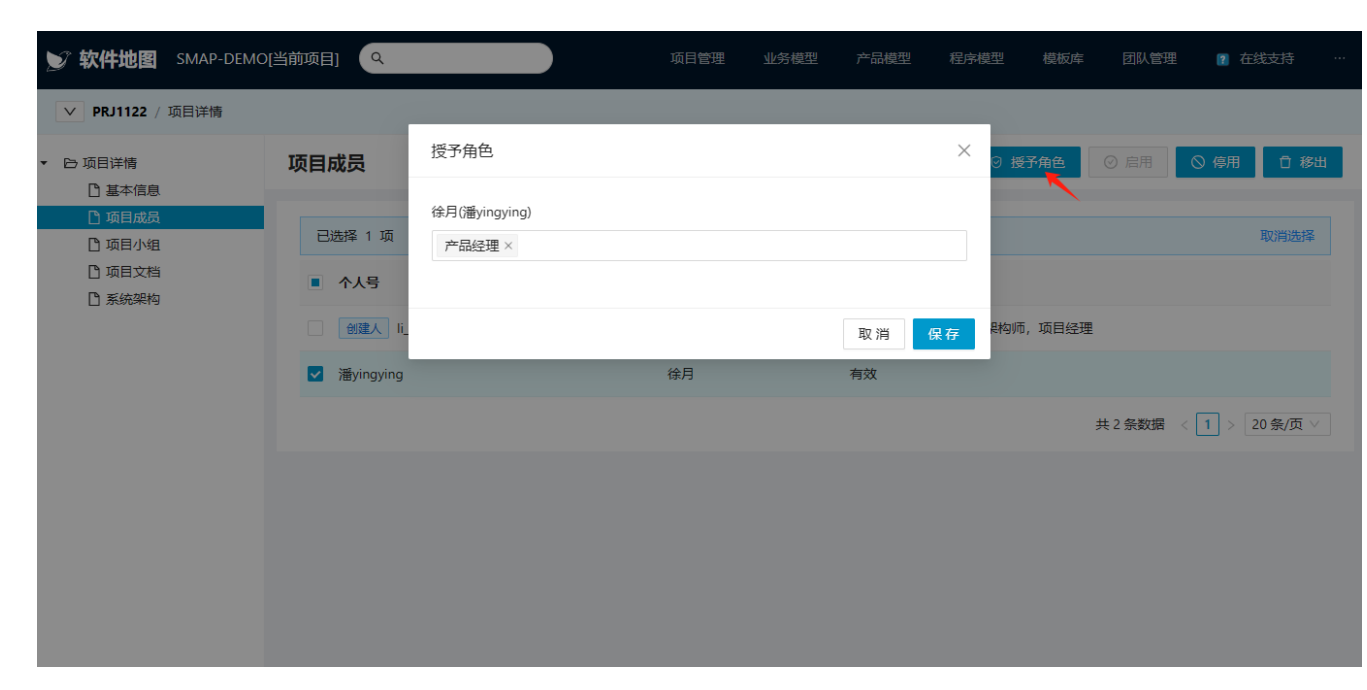

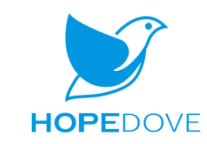

## PART FOUR 开始高效工作

04

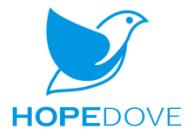

### ■■■■ 设定当前工作项目

1、点击左上角【当前项目】,
 弹出选择项目对话框。
 2、在项目列表中选中刚才新

建的项目,点击【确定】按 钮,设定为当前的工作项目。

| · 软件地图 SMAP     | -DEMO[当前项目] Q           |                  | 项目管理 | 业务模型 |                 | 程序模型 |     | 团队管理 |  |
|-----------------|-------------------------|------------------|------|------|-----------------|------|-----|------|--|
| MAP-DEMO / 项目架构 | <b>状态 [发布] 创建人 [程杰]</b> | 发布状态不能保存         |      |      |                 |      |     |      |  |
|                 | 选择项目                    |                  |      |      |                 |      |     | ×    |  |
|                 | 项目编号: 请输入               | 项目名称: 请输入        |      |      |                 | 重    | 置へ直 | 前    |  |
|                 | 已选择 1 项                 |                  |      |      |                 |      | 取消  | 选择   |  |
|                 | 项目编号                    | 项目名称             | 基线号  | 项目类  | €型              | 项目   | 状态  | - 11 |  |
|                 | PRJ1122                 | 项目1122           | 1    | 新系纲  | 充开发             | 草稿   |     |      |  |
|                 | ) ex1114                | 体验项目1114         | 1    | 新系纲  | 充开发             | 草稿   |     | 1    |  |
|                 | O TM1114                | 团队项目1114         | 1    | 新系纲  | 充开发             | 草稿   |     |      |  |
|                 | ex1101                  | 体验项目1101         | 1    | 新系纲  | 充开发             | 发布   |     |      |  |
|                 | ex001030                | 体验项目1030         | 1    | 新系纲  | 充开发             | 发布   |     |      |  |
|                 | O EX1019                | 体验项目1019         | 1    | 新系纲  | 充开发             | 发布   |     |      |  |
|                 | ○ ex1017                | <b>体验</b> 项目1017 | 1    | 新延续  | ☆开 <del>労</del> | 发布   |     |      |  |
|                 |                         |                  |      |      |                 |      | 取消  | 确定   |  |

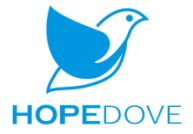

■■■■ 开始设计建模工作

1、点击菜单【业务模型/业 务对象】,进入业务对象列 表页面。

2、点击【新建业务对象】按 钮,新建一个业务对象制品。 也可以点击【新建业务组件】 按钮,通过业务组件模板, 一键生成以业务对象为核心 的一整套设计制品。(包括: 业务对象,数据表,系统功 能,用户界面,集成用例, API, DTO等设计制品)

| ⑦ 软件地图 PRJ1122[当前项目] 🤍                      | 项目管理 | 业务模型   | 产品模型 | 程序模型           | 模板库 | 团队管理 | ? 在线支持 |         |
|---------------------------------------------|------|--------|------|----------------|-----|------|--------|---------|
|                                             |      | 业务架构   |      |                |     |      |        |         |
| 数据模块: 词选择 Q 业务对象编号: 请输入 业务对象名称: 请输入         | 状态:  | 业务地图   | 更    | <b>新人:</b> 请输入 |     | 重置   | Q、查询   | ✓展<br>开 |
| <ul><li>⑦ 新建业务对象</li><li>② 新建业务组件</li></ul> |      | 🗡 业务对象 |      |                |     | 设置   | … 更多   |         |
| 页目编号 基线号 数据模块 业务对象编号 业务对象名称                 | 修订号  | 业务能力   | 大小   | ▶ 状态           | 创建人 | 更新人  | 更新时间   |         |
|                                             | 暂无数据 |        |      |                |     |      |        |         |
|                                             |      |        |      |                |     |      |        |         |
|                                             |      |        |      |                |     |      |        |         |

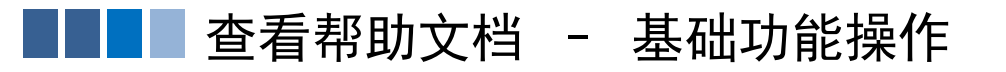

1

Q

软件地图 SMAP-DEMO[当前项目]

SMAP-DEMO / 项目架构

Q

状态 [发布] 创建人 [程杰] 发布状态不能保存

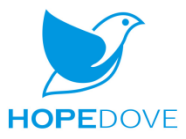

👔 在线支持

 $\equiv$ 

1、在示例项目的架构图中, 双击项目文档"软件地图教 程1-基础功能.pdf"。 2、打开下载的文档

编辑 地图 软件地图教程1-概述.pdf - 项目文档 软件地图教程2-基础功能.pdf 组织架构 业务架构 ── 软件地图示例项目 功能架构 -----界面架构 数据架构 ------应用架构 - 19 部署架构

项目管理

业务模型

产品模型

程序模型

模板库

团队管理

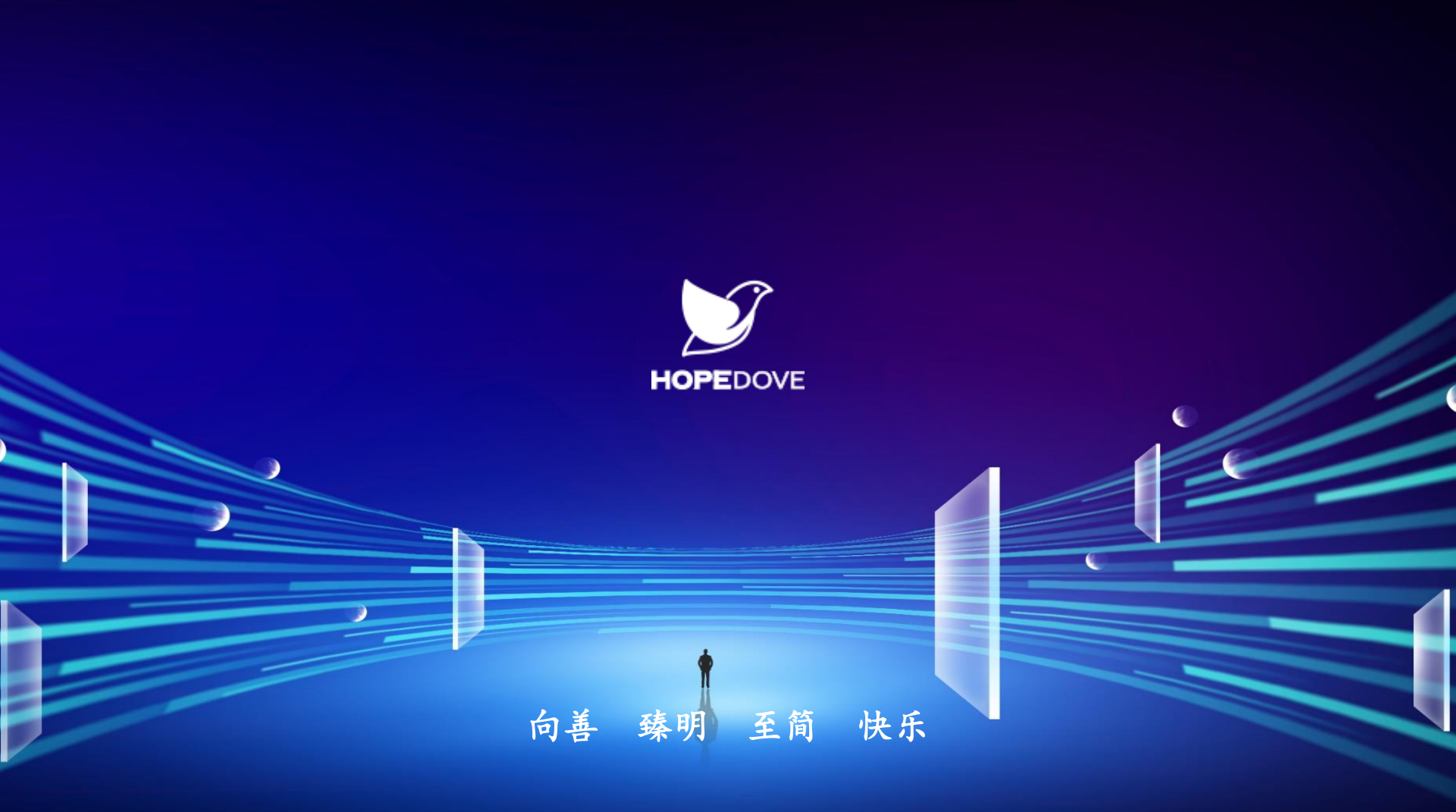